### Connecting and configuring the PC connector for Outlook

In this article, you will learn how to connect and configure the Outlook connector on your Windows PC (Mac is not supported). This article assumes that you already installed the connector. Learn more about installing the PC connector for Outlook

### Important:

Once you download the PC connector for Outlook, you will not be able to accept bookings until you install the connector and perform the first sync.

1. From the system tray icons in your Windows PC, click the PC connector icon and select **Open connector** (see Figure 1).

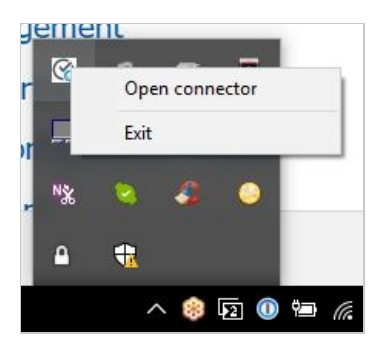

Figure 1: Open connector

#### i Note:

Alternatively, you can double-click the PC connector icon from your desktop.

2. This will bring the connector to the front of the screen (see Figure 2). Click the **Settings** button.

## **SinceHub** Help Article

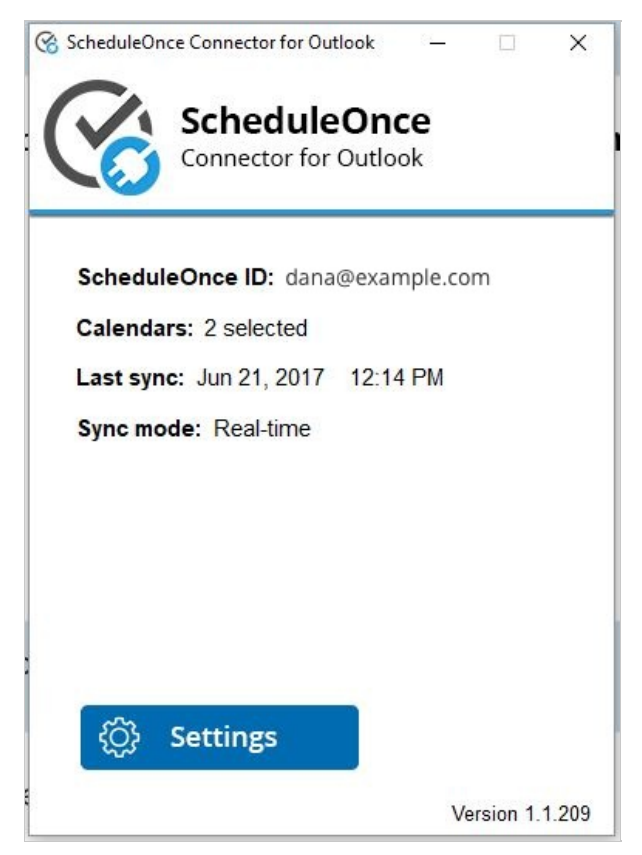

Figure 2: PC Connector for Outlook

- After clicking the Settings button, you'll be prompted to connect to your OnceHub account. In your OnceHub account, select your profile picture or initials in the top right-hand corner → Profile settings → Calendar connection.
- 4. Copy the **OnceHub ID** and **Security token** from the **Connect your Outlook Calendar** page into the **PC Connector for Outlook** (see Figure 3).

|                                                                                                    | alendar details and free/busy patterns are never revealed.                                                                                |  |
|----------------------------------------------------------------------------------------------------|----------------------------------------------------------------------------------------------------|--|
| ScheduleOnce<br>Connector for Outlook<br>Connect to your ScheduleOnce account<br>ScheduleOnce ID:<br>dana@example.com<br>Security token:                                                                                                    | Complete the connector settings wizard and perform the first synce     Complete the connector settings wizard and perform the first synce |  |
| Your credentials can be found in the<br><u>Calendar integration page</u><br>Version 1.1.                                                                                                    | Continue setup                                                                                                    |  |
| Karley Cancel Cancel | Privacy P                                                                                                    |  |

## **SinceHub** Help Article

Figure 3: Connect to your OnceHub account

Once you've entered the credentials, click **Next**. If you enter your credentials incorrectly six times within a 10-minute period, your connection will be blocked for 30 minutes (see Figure 4).

| Connection ScheduleOnce Connector for Outlook Connect to your ScheduleOnce account |                                 |                                |               |  |
|------------------------------------------------------------------------------------|---------------------------------|--------------------------------|---------------|--|
|                                                                                    |                                 |                                |               |  |
| The connection to your<br>blocked due to multiple<br>attempts.                     | ScheduleC<br>unsuccess<br>Close | Once account<br>sful connectio | has been<br>n |  |
| Your credentials can be to<br><u>Calendar integration page</u>                     | una in the                      |                                | Version 1.1.  |  |
|                                                                                    | < Back                          | Next>                          | Cancel        |  |

Figure 4: Multiple unsuccessful connection attempts

5. The **Calendar** step appears and displays all calendars in your Outlook calendar (see Figure 5). These can be local calendars, Exchange Calendars, resource calendars, or any other calendars that are shared with you.

```
□
Figure 5: Calendar step
```

#### i Note:

Calendars that cannot be selected are calendars for which you do not have full read/write permissions. These calendars cannot be synced with OnceHub. If you do want to connect to one of these calendars, you can ask the calendar owner to grant you full read/write permissions.

- Select the calendars you want to sync and click Next. The selected calendars will be synced with OnceHub and will appear in your OnceHub account under Setup -> Booking pages -> Associated calendars section in your Booking pages. Calendars that are not selected will never be synced with OnceHub.
- After you click Next, the Select sync mode step displays the various options for syncing between your Outlook Calendar and OnceHub: real-time (recommended), auto-sync every X minutes/hours, and manual (see Figure 6). Learn more about Outlook sync modes

# **OnceHub** Help Article

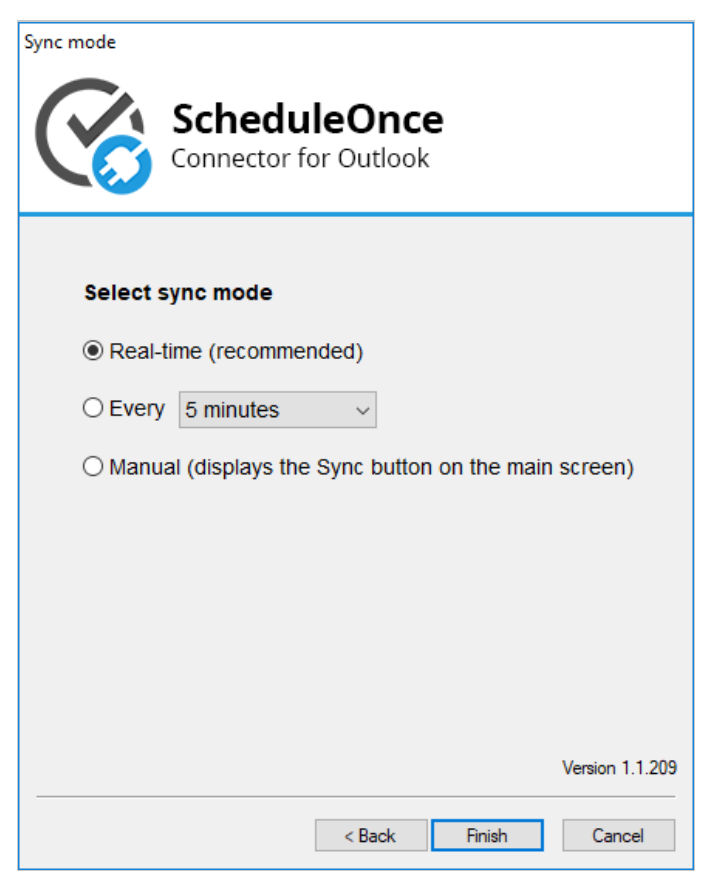

Figure 6: Sync mode

8. Select a sync mode and click **Finish**. The connector will perform an initial sync that may take a few minutes, depending on the number of calendars you have and how busy they are. Now simply refresh the browser in your OnceHub account (see Figure 7).

| Connected to Outlook Calendar<br>Your customers will only see available time slots. Your calendar details and free/busy patterns are never revealed.                                       |                                                                                                    |  |  |  |
|----------------------------------------------------------------------------------------------------|----------------------------------------------------------------------------------------------------|--|--|--|
| Connected with:<br><ul> <li>Outlook on your PC (Disconnect)</li> <li>Last connector sync: Feb 15, 2019 11:16 AM</li> <li>Connector version: V.1.1.214 (Download latest version)</li> </ul> | <ul> <li>Integration settings</li> <li>Default Outlook Calendar reminders: ()         <ul> <li>15 minutes</li> <li>2 Outlook Calendar actions ()                 <ul> <li>Deleting an event in Outlook cancels the booking in ScheduleOnce</li> <li>Changing the time in Outlook updates the booking in ScheduleOnce</li> <li>3 Booking page calendar settings<br/>Go to Setup → Select a Booking page → Associated calendars section</li></ul></li></ul></li></ul> |  |  |  |
| ScheduleOnce communicates with your Outlook Calendar (2007, 2010, 2013 or 2016) in real time using our Outlook connector installed on your PC.                                             | Continue setup                                                                                                    |  |  |  |

Figure 7: Connected to Outlook Calendar

# **SinceHub** Help Article

9. Your OnceHub account and Outlook Calendar are now connected. You can receive reminders in your connected Outlook Calendar when events are created via OnceHub. By default, the reminders are set to *15 minutes*.

To configure default Outlook Calendar alerts, simply select an option from the **Default Outlook Calendar reminders** drop-down list (see Figure 8).

| Outlook<br>Calendar                                                                                                    | Integration settings           1         Default Outlook Calendar reminders: (i)                                                                                                    |
|----------------------------------------------------------------------------------------------------|----------------------------------------------------------------------------------------------------|
| Connected with:<br>V Outlook on your PC (Disconnect)<br>Last connector sync: Feb 15, 2019 11:16 AM<br>Connector version: V.1.1.214 (Download latest version) | 15 minutes       Image: Constraint of the state of the state of the s |
| ScheduleOnce communicates with your Outlook Calendar (2007, 2010, 2013 or 2016) in<br>real time using our Outlook connector installed on your PC.            | Co 0.5 days<br>18 hours<br>1 day                                                                                                    |

Figure 8: Default Outlook Calendar reminders

10. The following settings allow you to determine whether changes made in your connected calendar are reflected in OnceHub or not (see Figure 9). Learn more about Outlook Calendar actions

| Connected to Outlook Calendar<br>Your customers will only see available time slots. Your calendar details and free/busy patterns are never revealed. |                                                                                                    |  |  |
|----------------------------------------------------------------------------------------------------|----------------------------------------------------------------------------------------------------|--|--|
| Connected with:<br>Connected with:<br>Connector sync: Feb 15, 2019 11:16 AM<br>Connector version: V.1.1.214 (Download latest version)                | <ul> <li>▶ Integration settings</li> <li>1 Default Outlook Calendar reminders: (i)</li> <li>15 minutes</li> <li>2 Outlook Calendar actions (i)</li> <li>Deleting an event in Outlook cancels the booking in ScheduleOnce</li> <li>Changing the time in Outlook updates the booking in ScheduleOnce</li> <li>(3) Booking page calendar settings<br/>Go to Setup → Select a Booking page → Associated calendars section</li> <li>Your connector credentials</li> <li>ScheduleOnce ID: dana@example.com<br/>Security token: cC58TSO3GH</li> </ul> |  |  |
| ScheduleOnce communicates with your Outlook Calendar (2007, 2010, 2013 or 2016) in<br>real time using our Outlook connector installed on your PC.    | Continue setup                                                                                                    |  |  |

# **OnceHub** Help Article

Figure 9: Outlook Calendar actions

Congratulations! Your connector is configured and you can now configure the Associated calendar settings on your Booking pages.